#### Procedure for PO Invoices with issues

The following will be the procedures for PO Invoices with issues:

Logging and resolution of PO Issue -

- 1. Student will review the PO Issues folders and will log the PO Issue in SharePoint and attach the invoice in SharePoint.
- 2. Student will then drag invoice out of the folder into the logged folder.
- 3. Once Processors have resolved issue and the invoice needs to be processed they will take the invoice from SharePoint and move to the Re-Submit Pool to be processed.

| Issue                        | Page Numbers |
|------------------------------|--------------|
| Closed PO                    | 2            |
| DRS                          | 3-6          |
| Entered/ Paid by other means | 7            |
| Expired PO                   | 8            |
| Freight                      | 9            |
| Invoice Pricing ≠ PO Pricing | 10           |
| Needs Money                  | 11           |
| No PO #                      | 12           |
| Non Qty. vs. Qty.            | 13           |
| Other                        | 14           |
| Remit                        | 15-18        |
| What Line                    | 19           |

#### Invoice Issues

# **Closed PO**

PO # on invoice is closed.

- 1. Send 1<sup>st</sup> email within 7 business days of invoice being logged into SharePoint to either or all the closed PO's requestor, FO or the vendor depending on A/P's judgement.
- 2. Wait 10 business days to see if response from 1<sup>st</sup> email
  - a. If no response send 2<sup>nd</sup> email to vendor and either or all the closed PO's requestor, FO, or supervisor depending on A/P's judgement
  - b. If response having correct PO # then update SharePoint list and move to Priority Pool to be processed
  - c. If response stating the problem is being worked on perform the following:
    - i. Reply all to email and state that A/P will no longer follow up and it is the responsibility of the outside person (i.e. vendor, department, etc.) to reach out to A/P when the issue is resolved
    - ii. Mark "Awaiting further response" in SharePoint and attach the sent email in SharePoint and no longer follow up but rather wait until vendor or department has gotten back to A/P
- 3. Wait 10 more business days to see if response from 2<sup>nd</sup> email
  - a. If no response mark "No Response" in SharePoint and no longer follow up
  - b. If response having correct PO # then update SharePoint list and move to Priority Pool to be processed
  - c. If response stating the problem is being worked on perform the following:
    - i. Reply all to email and state that A/P will no longer follow up and it is the responsibility of the outside person (i.e. vendor, department, etc.) to reach out to A/P when the issue is resolved
    - ii. Mark "Awaiting further response" in SharePoint and attach the sent email in SharePoint and no longer follow up but rather wait until vendor or department has gotten back to A/P

### **DRS - Department of Revenue Services Procedures:**

1) If Purchase Order has **DRS** hold code, open invoice and verify the vendor is on DRS list. Search PO & check DRS Offset List (located: Q:\AP\DRS Offset List)

|                         | $\frown$       |
|-------------------------|----------------|
| Vendor Hold Code:       | DRS            |
| Payment Terms           | Net 30 Days    |
| Shipping Title:         | Not Applicable |
| Shipping Payment Terms: |                |
| Contacts:               | ۲              |
| Supplier Diversity:     |                |

- a. If the vendor IS on the DRS list
  - i. Continue to step 2.
- b. If the vendor is NOT on the DRS list.
  - i. Process invoice.
  - ii. Notify vendor area to remove hold code.
    - 1. Amanda or Christine will remove hold code off of the vendor.
- 2) Check to see if DRS Alt. vendor is on PO.

| Vendor Hold Code:                                  | DRS                                                                 |
|----------------------------------------------------|---------------------------------------------------------------------|
| Payment Terms:                                     | Net 1 Days                                                          |
| Shipping Title:                                    |                                                                     |
| Shipping Payment Terms:                            |                                                                     |
| Contacts:                                          | ۹                                                                   |
| Supplier Diversity:                                |                                                                     |
| Alternate Vendor For Non-Primary<br>Vendor Payment | Vendor Name: Department of Revenue<br>Services<br>Vendor #: 30632-1 |

- a. DRS is an Alt vendor on the PO.
  - i. Continue to step 3.
- b. DRS is NOT an alt vendor on the PO.
  - i. Drag invoice to DRS folder
    - 1. (DRS Processor Student Procedure)
- 3) Check the amount owed on the DRS offset List

| AAA PLUMBING LLC | 7655 | 4604681 | 0 | 0 | \$<br>12,144.40 | \$ 12,144.40 |
|------------------|------|---------|---|---|-----------------|--------------|
|                  |      |         |   |   |                 |              |

- a. In this case, the vendor owes \$12,144.40 and the invoice on hand is only for \$3,175.00 so the entire payment request can pay the full amount.
- 4) Enter the payment request as you normally would

|                                |            |      | Doc Nbr:           | 3995551       | Status<br>Created |                  | s: INITIATED d: 11:09 AM 10/04/20 |  |
|--------------------------------|------------|------|--------------------|---------------|-------------------|------------------|-----------------------------------|--|
| nent Request 🎅                 |            |      | Initiator:         | nvb09003      |                   |                  |                                   |  |
|                                |            |      | Payment Request #: | Not Available | Payment Requ      | lest Doc Status: | Initiated                         |  |
|                                |            |      |                    |               |                   | expan            | d all collapse all                |  |
|                                |            |      |                    |               |                   |                  | * required field                  |  |
| Payment Request Initiation     | •          | hide |                    |               |                   |                  |                                   |  |
| Payment Request Initiation     | _          |      |                    | _             | _                 | _                |                                   |  |
| * Purchase Order #:            | 131825     |      |                    | * 1           | nvoice Number:    | 3541A            |                                   |  |
| Invoice Date:                  | 09/22/2016 |      |                    | * Vendor In   | nvoice Amount:    | 3175.00          |                                   |  |
| * Invoice Received Date:       | 09/27/2016 | 0    |                    |               |                   |                  |                                   |  |
| Special Handling Instructions: |            |      |                    |               |                   |                  |                                   |  |
|                                |            |      |                    |               |                   |                  |                                   |  |
|                                |            |      |                    |               |                   |                  |                                   |  |

5) Change vendor to DRS alt vendor.

| Vendor Info                                         |                                                                |
|-----------------------------------------------------|----------------------------------------------------------------|
| Customer #:                                         | <u> </u>                                                       |
| Check Stub Notes:                                   |                                                                |
| Special Handling Instructions:                      |                                                                |
| Alternate Vendor For Non-Primary<br>Vendor Payment: | use alternate vendor<br>use original vend Use alternate vendor |

1. This will change vendor to:

| * Vendor:    | Department of Revenue Services              |
|--------------|---------------------------------------------|
| Vendor #:    | <u>30632-1</u>                              |
| * Address 1: | Attn Cary Paul, Collect Unit RE 451027655 🔦 |
| Address 2:   | 450 Columbus Blvd- Ste 1                    |
| Attention:   |                                             |

- 2. Disbursement area will pull check and send a letter.
- 6) Write: DRS Payment in Special Handling

| Vendor Info                                         |                                             |
|-----------------------------------------------------|---------------------------------------------|
| Customer #:                                         | 9                                           |
| Check Stub Notes:                                   |                                             |
| Special Handling Instructions:                      | DRS payment                                 |
| Alternate Vendor For Non-Primary<br>Vendor Payment: | use alternate vendor<br>use original vendor |

7) Change payment date to Net 1 (Tomorrow's Date on Calendar)

| Vendor Hold Code:       | DRS              |
|-------------------------|------------------|
| Payment Terms:          | Net 1 Days       |
| Shipping Title:         |                  |
| Shipping Payment Terms: |                  |
|                         |                  |
|                         |                  |
|                         |                  |
| Primary Vendor Name:    | AAA Plumbing LLC |

| Invoice Info                  |                 |    |     |      |       |        |     |     |     |
|-------------------------------|-----------------|----|-----|------|-------|--------|-----|-----|-----|
| * Invoice Number:             | 3541A           |    |     |      |       |        |     |     |     |
| Pay Date:                     | 10/05/2016      |    |     | (Imn | nedia | ate Pa | iy) |     |     |
| * Invoice Date:               | 09/22/2016      | ?  |     | 00   | tobe  | r, 20  | 16  |     | ×   |
| * Invoice Received Date:      | 09/27/2016      | «  | < . |      | Too   | lay    |     | >   | >>  |
|                               |                 | wk | Sun | Mon  | Tue   | Wed    | Thu | Fri | Sat |
| PO End Date:                  |                 | 38 |     |      |       |        |     |     | 1   |
| Payment Attachment Indicator: |                 | 39 | 2   | 3    | 4     | 5      | 6   | 7   | 8   |
|                               |                 | 40 | 9   | 10   | 11    | 12     | 13  | 14  | 15  |
| Extract Date:                 |                 | 41 | 16  | 17   | 18    | 19     | 20  | 21  | 22  |
| * Bank Code                   | 15 🕓            | 42 | 23  | 24   | 25    | 26     | 27  | 28  | 29  |
| Duini couc                    | Bank of America | 43 | 30  | 31   |       |        |     |     |     |
|                               |                 |    |     | ١    | Wed,  | Oct 5  | 5   |     |     |
| Process Items                 | ✓ hide          | (  |     |      |       |        |     |     |     |

#### 8) Enter amount on designated lines

| Items                                                                                                    | Items                                |        |             |  |          |          |  |      |                |    |                                                                                                    |                      |  |
|----------------------------------------------------------------------------------------------------|--------------------------------------|--------|-------------|--|----------|----------|--|------|----------------|----|----------------------------------------------------------------------------------------------------|----------------------|--|
|                                                                                                    | load gty invoiced clear gty invoiced |        |             |  |          |          |  |      |                |    |                                                                                                    |                      |  |
| Item<br>Line<br>#     Open<br>Qty     UOM     PO<br>Unit/Ext<br>Price     Qty<br>Invoiced     Unit Cost     Extended<br>Cost     Tax<br>Amount     Total<br>Amount     Catalog #     Assigned<br>To Trade<br>In |                                      |        |             |  |          |          |  |      | Actions        |    |                                                                                                    |                      |  |
| 1                                                                                                    |                                      |        | 3,175.00    |  | 3,175.00 | 3,175.00 |  | 0.00 | NonCatalogItem | No | Men's Bathroom: Install American<br>Std-common lav faucet, install 2<br>flush valves urinal - Sloan 3/4" c | calculate<br>restore |  |
|                                                                                                    | ► show                               | Accour | nting Lines |  |          |          |  |      |                |    |                                                                                                    |                      |  |

#### 9) Attach invoice

| Notes          | and Attachme           | ents                 |             |                                                                           |                    |                           |         |
|----------------|------------------------|----------------------|-------------|---------------------------------------------------------------------------|--------------------|---------------------------|---------|
|                | Posted<br>Timestamp    | Author               | * Note Text | Attached File                                                             | Attachment<br>Type | Notification<br>Recipient | Actions |
| add:           |                        |                      |             | Choose File No file chosen                                                | •                  |                           | add     |
| 1              | 10/04/2016<br>11:38 AM | Baccaro,<br>Nicole V | INV.        | AAA Plumbing 3541A PO<br>131825.msg<br>(174 KB, application/octet-stream) | Invoice Image      | ٩                         | send    |
| Ad Ho<br>Route | c Recipients<br>Log    |                      | ▶ show      |                                                                           |                    |                           |         |

 calculate
 cancel
 submit
 save
 reload
 close

- 10) Adhoc approve to Levy Group (10744)
  - a. Levy Group to update DRS offset list.

| l Hoc Recipients    |                  | _      | _       |
|---------------------|------------------|--------|---------|
| rson Requests:      |                  |        |         |
| * Action Requested  | * Perso          | n      | Actions |
| APPROVE <b>•</b>    |                  | add    |         |
| Hoc Group Requests: |                  |        |         |
| * Action Requested  | * Namespace Code | * Name | Actions |
| APPROVE <b>T</b>    |                  | •      | add     |
| APPROVE •           | KFS-FP           | Levy   | delete  |
|                     |                  |        |         |

- calculate cancel submit save reload close
- 11) Calculate and submit
- 12) \*\* From Resubmit Folder Follow Steps 3-11. \*\*

# Entered/ Paid by Other Means:

Represents invoices that were already paid. Example by DV, Credit Card, etc. Typically see something on the invoice noting it has been paid and the document is a receipt

1. No steps necessary since invoice has been paid

# **Expired PO**

PO # on invoice is expired. Big issue in July when vendors do not have the new PO #s yet and use the old PO # for services in July and after.

- 1. Send 1<sup>st</sup> email within 7 business days of invoice being logged into SharePoint to the vendor and cc the expired PO's FO
- 2. Wait 10 business days to see if response from 1<sup>st</sup> email
  - a. If no response send 2<sup>nd</sup> email to vendor and cc the expired PO's FO and supervisor
  - b. If response having correct PO # then update SharePoint list and move to Priority Pool to be processed
  - c. If response stating the problem is being worked on perform the following:
    - i. Reply all to email and state that A/P will no longer follow up and it is the responsibility of the outside person (i.e. vendor, department, etc.) to reach out to A/P when the issue is resolved
    - ii. Mark "Awaiting further response" in SharePoint and attach the sent email in SharePoint and no longer follow up but rather wait until vendor or department has gotten back to A/P
- 3. Wait 10 more business days to see if response from 2<sup>nd</sup> email
  - a. If no response mark "No Response" in SharePoint and no longer follow up
  - b. If response having correct PO # then update SharePoint list and move to Priority Pool to be processed
  - c. If response stating the problem is being worked on perform the following:
    - i. Reply all to email and state that A/P will no longer follow up and it is the responsibility of the outside person (i.e. vendor, department, etc.) to reach out to A/P when the issue is resolved
    - ii. Mark "Awaiting further response" in SharePoint and attach the sent email in SharePoint and no longer follow up but rather wait until vendor or department has gotten back to A/P

# <u>Freight</u>

Issue where the invoice has a freight charge but the PO does not indicate if Freight should be paid or not

- 1. Assign invoice in SharePoint to Purchasing within 7 business days of invoice being logged into SharePoint
- 2. Purchasing to resolve issue and make notes in SharePoint as to the resolution
- 3. Purchasing to then re-assign to A/P
- 4. A/P to then update SharePoint list and move to Priority Pool to be processed

## **Invoice price not equal to PO Pricing**

Issue when the price on invoice does not agree with PO. Example – unit price on invoice is \$10 but PO unit price is \$9. If invoice is not with-in pay per invoice tolerance (10% higher or lower but no more than \$50 difference) or if invoice doesn't match written quote.

- 1. Processor to communicate with vendor via email or phone within 7 business days of invoice being logged into SharePoint to resolve issue
- 2. Wait 10 business days to see if response from 1<sup>st</sup> email
  - a. If no response send 2<sup>nd</sup> email to vendor
  - b. If response having correct information, then update SharePoint list and move to Priority Pool to be processed
  - c. If response stating the problem is being worked on perform the following:
    - i. Reply all to email and state that A/P will no longer follow up and it is the responsibility of the outside person (i.e. vendor, department, etc) to reach out to A/P when the issue is resolved
    - ii. Mark "Awaiting further response" in SharePoint and attach the sent email in SharePoint and no longer follow up but rather wait until vendor or department has gotten back to A/P
- 3. Wait 10 more business days to see if response from 2<sup>nd</sup> email
  - a. If no response mark "No Response" in SharePoint and no longer follow up
  - b. If response, then update SharePoint list and move to Priority Pool to be processed
  - c. If response stating the problem is being worked on perform the following:
    - i. Reply all to email and state that A/P will no longer follow up and it is the responsibility of the outside person (i.e. vendor, department, etc.) to reach out to A/P when the issue is resolved
    - ii. Mark "Awaiting further response" in SharePoint and attach the sent email in SharePoint and no longer follow up but rather wait until vendor or department has gotten back to A/P

#### **Needs Money on PO**

PO does not have enough \$ to pay invoice (STUDENT)

- 1. Send 1<sup>st</sup> email within 7 business days of invoice being logged into SharePoint to PO requestor and FO to increase \$ on PO
- Wait 10 business days to see if response from 1<sup>st</sup> email and perform the following: if no response
  - a. If no response run KFDM report on PO # to see if PO amendment was established
    - i. If PO amendment was established, then update SharePoint list and move to Priority Pool to be processed
    - ii. If no PO amendment was established send 2<sup>nd</sup> email to requestor, FO and supervisor
  - b. If response stating POA has been established, then update SharePoint list and move to Priority Pool to be processed
  - c. If response stating the problem is being worked on perform the following:
    - i. Reply all to email and state that A/P will no longer follow up and it is the responsibility of the outside person (i.e. vendor, department, etc.) to reach out to A/P when the issue is resolved
    - ii. Mark "Awaiting further response" in SharePoint and attach the sent email in SharePoint and no longer follow up but rather wait until vendor or department has gotten back to A/P
- 3. Wait 10 more business days to see if response from 2<sup>nd</sup> email
  - a. If no response run KFDM report on PO # to see if PO amendment was established
    - i. If PO amendment was established, then update SharePoint list and move to Priority Pool to be processed
    - ii. If no PO amendment was established, then update SharePoint list and re-assign to Purchasing under "issue resides with"
  - b. If response stating POA has been established, then update SharePoint list and move to Priority Pool to be processed
  - c. If response stating the problem is being worked on perform the following:
    - i. Reply all to email and state that A/P will no longer follow up and it is the responsibility of the outside person (i.e. vendor, department, etc.) to reach out to A/P when the issue is resolved
    - ii. Mark "Awaiting further response" in SharePoint and attach the sent email in SharePoint and no longer follow up but rather wait until vendor or department has gotten back to A/P

#### No PO#

Invoice that comes in with no PO #. Note – does not apply to certain companies – (FedEx, UPS, etc.)

- 1. Send 1<sup>st</sup> email within 7 business days of invoice being logged into SharePoint to the vendor and to the UConn person if there is a name on the invoice.
- 2. Wait 10 business days to see if response from 1<sup>st</sup> email
  - a. If no response send 2<sup>nd</sup> email to vendor and to the UConn person if there is a name on the invoice
  - b. If response having correct PO # then update SharePoint list and move to Priority Pool to be processed
  - c. If response stating the problem is being worked on perform the following:
    - i. Reply all to email and state that A/P will no longer follow up and it is the responsibility of the outside person (i.e. vendor, department, etc.) to reach out to A/P when the issue is resolved
    - ii. Mark "Awaiting further response" in SharePoint and attach the sent email in SharePoint and no longer follow up but rather wait until vendor or department has gotten back to A/P
- 3. Wait 10 more business days to see if response from 2<sup>nd</sup> email
  - a. If no response mark "No Response" in SharePoint and no longer follow up
  - b. If response having correct PO # then update SharePoint list and move to Priority Pool to be processed
  - c. If response stating the problem is being worked on perform the following:
    - i. Reply all to email and state that A/P will no longer follow up and it is the responsibility of the outside person (i.e. vendor, department, etc.) to reach out to A/P when the issue is resolved
    - ii. Mark "Awaiting further response" in SharePoint and attach the sent email in SharePoint and no longer follow up but rather wait until vendor or department has gotten back to A/P

### Non Qty. vs Qty.

Relates to a PO that was set up for quantity where the invoices come in that is not quantity based. Example – equipment is a quantity PO for 1 item but the equipment is 3 separate pieces and is billed separately. PO has to be a non-quantity to process.

- 1. Assign invoice in SharePoint to Purchasing within 7 business days of invoice being logged into SharePoint
- 2. Purchasing to resolve issue by changing PO and make notes in SharePoint as to the resolution
- 3. Purchasing to then re-assign to A/P
- 4. A/P to then update SharePoint list and move to Priority Pool to be processed

### <u>Other</u>

PO issue that do not fall into the above categories

- Processor to communicate with vendor and Department, if applicable, via email or phone within 7 business days of invoice being logged into SharePoint to resolve issue
- 2. Wait 10 business days to see if response from 1<sup>st</sup> email
  - a. If no response send 2<sup>nd</sup> email to vendor and Department, if applicable
  - b. If response having correct information, then update SharePoint list and move to Priority Pool to be processed
  - c. If response stating the problem is being worked on perform the following:
    - i. Reply all to email and state that A/P will no longer follow up and it is the responsibility of the outside person (i.e. vendor, department, etc) to reach out to A/P when the issue is resolved
    - ii. Mark "Awaiting further response" in SharePoint and attach the sent email in SharePoint and no longer follow up but rather wait until vendor or department has gotten back to A/P
- 3. Wait 10 more business days to see if response from 2<sup>nd</sup> email
  - a. If no response mark "No Response" in SharePoint and no longer follow up
  - b. If response, then update SharePoint list and move to Priority Pool to be processed
  - c. If response stating the problem is being worked on perform the following:
    - i. Reply all to email and state that A/P will no longer follow up and it is the responsibility of the outside person (i.e. vendor, department, etc) to reach out to A/P when the issue is resolved
    - ii. Mark "Awaiting further response" in SharePoint and attach the sent email in SharePoint and no longer follow up but rather wait until vendor or department has gotten back to A/P

Note – for any invoice that is over \$50k the processor will continue to follow up with the vendor or department to ensure the invoice gets paid. The steps for no response or awaiting reply would not apply for invoices over \$50k.

## <u>Remit</u>

An invoice comes in with a remit address that is not in KFS master vendor data base.

- 1. A/P to contact Vendor via email or phone call within 7 business days of invoice being logged into SharePoint to have them sign into PaymentWorks to update their remit address
- 2. If vendor refuses to go into PaymentWorks then A/P to create eDoc to add remit address
- 3. If vendor agrees to use PaymentWorks then check daily report to see if vendor did update
  - a. If the vendor has not added remit in PaymentWorks after 10 business days contact vendor to remind them to update so A/P can process their invoice.
  - b. If the vendor has not added remit in PaymentWorks after 10 business days from the reminder, then A/P to create eDoc to add remit address and then move invoice to Priority Pool to be processed
- 1. Open the folder "Remit & Vendor Name Issues" located under AP/PO Invoices Problems/ Remit & Vendor Name Issues. (see below)

| > This P | C > EFS (\\UCONN) (Q;) > AP > PO Invoices - Problems > Remit & Vendor Name Issues      | v Ö         | Sear     |
|----------|----------------------------------------------------------------------------------------|-------------|----------|
|          | Name                                                                                   | Date modif  | ied      |
|          | Logged                                                                                 | 10/5/2016 1 | 12:11 PI |
|          | 🗾 Case Western Reserve Univ PO 104887                                                  | 10/4/2016 1 | 11:23 A  |
|          | Invoice for PO# 133924                                                                 | 10/3/2016 3 | :50 PN   |
|          | Drg 1633 V1295-0 REMIT CHANGE-Evergreen Slate Company 00051290 PO 131491               | 10/3/2016 2 | 2:45 PN  |
| 16       | PO 131447 to Ergo Media - Please pay \$1 600 Remit Change needed vendor 31519 org 1105 | 9/29/2016 2 | 2:03 PN  |
|          | 📆 RotoRooter Inv21465 change remit to address                                          | 9/29/2016 2 | 2:10 PN  |
|          | 📩 Teledyne Instruments S020143047 PO 132948 Please add Dept to remit to address        | 9/30/2016 1 | 12:02 PI |
|          |                                                                                        |             |          |

#### 2. Locate PO number on invoice. (example in red below)

| > This PC | > EFS (\\UCONN) (Q:) > AP > PO Invoices - Problems > Remit & Vendor Name Issues          | ✓ ♂ Search         |
|-----------|------------------------------------------------------------------------------------------|--------------------|
| 5         | Name                                                                                     | Date modified      |
|           | Logged                                                                                   | 10/5/2016 12:11 PM |
|           | 🔁 Case Western Reserve Univ PO 104887                                                    | 10/4/2016 11:23 AM |
|           | Invoice for PO# 133924                                                                   | 10/3/2016 3:50 PM  |
|           | 🗾 Org 1633 V1295-0 REMIT CHANGE-Evergreen Slate Company 00051290 PO 131491               | 10/3/2016 2:45 PM  |
| 5         | 🖂 PO 131447 to Ergo Media - Please pay \$1 600 Remit Change needed vendor 31519 org 1105 | 9/29/2016 2:03 PM  |
|           | 🔁 RotoRooter Inv21465 change remit to address                                            | 9/29/2016 2:10 PM  |
| ,         | 🗾 Teledyne Instruments S020143047 PO 132948 Please add Dept to remit to address          | 9/30/2016 12:02 PM |

| 3. Enter PO number into KFS, under Main Menu/P              | urchase Orders                                                                         | s. \                      |                                  |
|-------------------------------------------------------------|----------------------------------------------------------------------------------------|---------------------------|----------------------------------|
| FINANCE SYSTEMS My KFS Main Menu Maintenance Administration |                                                                                        | UCONN<br>KFS 5.3 09/23/20 | <b>KFS - PRD1</b><br>16 05:48 PM |
| action list 🔯 doc search                                    |                                                                                        | Logged in User:           | csc08004                         |
| Document Search 🞅                                           | detailed search                                                                        | superuser search          | clear saved searches             |
|                                                             |                                                                                        |                           |                                  |
|                                                             |                                                                                        |                           |                                  |
| Document Type:                                              | PO                                                                                     | ۹                         |                                  |
| Initiator:                                                  |                                                                                        | ٩                         |                                  |
| Document Id:                                                |                                                                                        |                           |                                  |
| Application Document Status:                                | COMPLETE STATUS<br>- Cancelled<br>- Cancelled Change<br>- Change in Proces<br>- Closed | GES<br>e<br>ss            | <b>^</b>                         |
| Date Created From:                                          |                                                                                        |                           |                                  |
| Date Created To:                                            |                                                                                        |                           |                                  |
| Document Description:                                       |                                                                                        |                           |                                  |
| Organization Document Number:                               |                                                                                        |                           |                                  |
| Purchase Order #:                                           | 104887                                                                                 |                           |                                  |
| Requisition #:                                              |                                                                                        |                           |                                  |
| Purchase Order Type Code:                                   |                                                                                        |                           | <u> </u>                         |
| Vendor #:                                                   |                                                                                        | 9                         |                                  |

4. Open PO and locate vendor number.

| Vendor Address |                                             |                                  |               |
|----------------|---------------------------------------------|----------------------------------|---------------|
| * Vendor:      | Case Western Reserve University             | * City:                          | Cleveland     |
| Vendor #:      | 26359-0                                     | State:<br>required for US        | он            |
| * Address 1:   | Case School of Engineering, Room 321        | Province:                        |               |
| Address 2:     | 2123 Martin Luther King Jr Dr, Glennan Bldg | Postal Code:<br>*required for US | 44106-7071    |
| Attention:     |                                             | * Country:                       | United States |

5. Using the vendor number on the PO, perform a vendor search in KFS. Click "Edit".

| Actions    | Vendor Name                        | Search<br>Alias | Vendor<br># | Active<br>Indicator | Vendor<br>Type | State | Country of<br>Incorporation/Citizenship | Commodity<br>Codes |
|------------|------------------------------------|-----------------|-------------|---------------------|----------------|-------|-----------------------------------------|--------------------|
| edit reate | Case Western Reserve<br>University |                 | 26359-0     | Yes                 | PQ             | Ohio  |                                         | 285<br>402         |

6. Locate the new remit address on the invoice. Enter this remit address into the vendor profile. Click "<u>Add</u>". Click "<u>SUBMIT</u>" to create e-doc for this remit change.

| Old                     | Q.                                         | lew )                   |                                         |
|-------------------------|--------------------------------------------|-------------------------|-----------------------------------------|
| Address Type:           | RM - Remit                                 | * Address Type:         | RM - Remit 🕑 🕉                          |
| Address 1:              | Office of Sponsored Projects<br>Accounting | * Address 1:            | Office of Sponsored Projects Accounting |
| Address 2:              | Nord Hall Suite #615 10900 Euclid Ave      | Address 2:              | Nord Hall Suite #615 10900 Euclid Ave   |
| City:                   | Cleveland                                  | * City:                 | Oeveland                                |
| State:                  | OH.                                        | State:                  | он 🕲                                    |
| Postal Code:            | 44106-7037                                 | Postal Code:            | 44106-7037                              |
| Province:               |                                            | Province:               |                                         |
| Country:                | United States                              | * Country:              | United States                           |
| Attention:              |                                            | Attention:              |                                         |
| URL:                    |                                            | URL:                    |                                         |
| Vendor Fax Number:      |                                            | Vendor Fax Number:      |                                         |
| Email Address:          | spadocs@case.edu                           | Email Address:          | spadocs@case.edu                        |
| Set as Default Address: | No                                         | Set as Default Address: | Yes                                     |
| Active Indicator:       | Yes                                        | Active Indicator:       | Ø                                       |

7. In Q Drive, update invoice name with "READY TO LOG 'Today's Date".

From here, the student will log the invoice in Sharepoint, then the student will move the invoice to the Logged folder.

| → This | PC > EFS (\\UCONN) (Q:) > AP > PO Invoice | s - Problems > Remit & Vendor Name Issues                                              | V Ö Search         |  |  |
|--------|-------------------------------------------|----------------------------------------------------------------------------------------|--------------------|--|--|
|        | Name                                      | ^                                                                                      | Date modified      |  |  |
|        | Logged                                    |                                                                                        | 10/5/2016 12:11 PM |  |  |
|        | 🔁 Case Western Reserve Univ PO 1          | 104887 READY TO LOG 10-6-16                                                            | 10/4/2016 11:23 AM |  |  |
|        | Invoice for PO# 133924                    |                                                                                        | 10/3/2016 3:50 PM  |  |  |
|        | 🔂 Org 1633 V1295-0 REMIT CHAN             | GE-Evergreen Slate Company 00051290 PO 131491                                          | 10/3/2016 2:45 PM  |  |  |
|        | 🖂 PO 131447 to Ergo Media - Plea          | PO 131447 to Ergo Media - Please pay \$1 600 Remit Change needed vendor 31519 org 1105 |                    |  |  |
|        | 🔁 RotoRooter Inv21465 change re           | mit to address                                                                         | 9/29/2016 2:10 PM  |  |  |
|        | Teledyne Instruments S0201430             | 47 PO 132948 Please add Dept to remit to address                                       | 9/30/2016 12:02 PM |  |  |
|        |                                           |                                                                                        |                    |  |  |

8. UPC 4 approves remit change – UCPEA 1 receives FYI in KFS.

9. UCP 1 moved invoice from "Logged" folder to "PO Invoices Resubmits".

|                                   | (1100 |                                           |                    |             |
|-----------------------------------|-------|-------------------------------------------|--------------------|-------------|
| 📌 Quick access                    | Na    | ame                                       | Date modified      | Туре        |
|                                   |       | Airgas                                    | 10/29/2014 11:03   | File folder |
| Chebrive                          |       | AP- Letter Head                           | 9/1/2016 9:07 AM   | File folder |
| 💻 This PC                         |       | AP_Debarment                              | 8/26/2016 3:57 PM  | File folder |
| Esktop                            |       | AP_deposits (check copies)                | 10/5/2016 3:54 PM  | File folder |
| Documents                         |       | AP_Escheatment                            | 6/8/2016 9:42 AM   | File folder |
|                                   |       | AP_PaymentWorks                           | 9/26/2016 9:44 AM  | File folder |
| Musia                             |       | AP-Disbursements                          | 9/29/2016 8:22 AM  | File folder |
|                                   |       | AP-PoliciesAndProcedures                  | 9/20/2016 8:13 AM  | File folder |
| Pictures                          |       | AP-Second Reviewer Reports, Preqs         | 10/6/2016 9:18 AM  | File folder |
| 📑 Videos                          |       | ARCHIVE - Shared Mailboxes                | 7/13/2015 2:53 PM  | File folder |
| 🎬 Local Disk (C:)                 |       | BANK 20 - HTFD CO17                       | 9/6/2016 1:30 PM   | File folder |
| 🛫 csc08004 (\\uconn\home\vol1) (l |       | Cancelled Docs-Disb in PDP to be reissued | 10/5/2016 4:33 PM  | File folder |
| EFS (\\UCONN) (Q:)                |       | ConnStep                                  | 9/29/2016 4:30 PM  | File folder |
| -                                 |       | DRS CERT 123-New                          | 9/30/2016 1:10 PM  | File folder |
| 💣 Network                         |       | DRS Offset List                           | 10/6/2016 11:21 AM | File folder |
|                                   |       | DV Stats 7-1_11-8-12                      | 9/27/2016 9:29 AM  | File folder |
|                                   |       | Exported Address Book for Yoda - Canon    | 4/22/2016 11:54 AM | File folder |
|                                   |       | IRS Levies                                | 9/21/2016 3:33 PM  | File folder |
|                                   |       | Kuali -AP                                 | 8/16/2016 2:07 PM  | File folder |
|                                   |       | Petty Cash                                | 9/26/2016 9:47 AM  | File folder |
|                                   |       | PO Invoices - POOL                        | 10/6/2016 11:01 AM | File folder |
|                                   |       | PO Invoices - Problems                    | 10/4/2016 12:57 PM | File folder |
|                                   |       | PO Invoices - RESUBMITS                   | 10/6/2016 11:04 AM | File folder |
|                                   |       | PO Invoices- POOL-DISCOUNTS               | 10/6/2016 11:03 AM | File folder |
|                                   |       | Purchase Order Invoices COMPLETE as o     | 10/6/2016 11:33 AM | File folder |

→ ヾ T 📄 > This PC > EFS (\\UCUNN) (Q;) > AP

10. UCP 1 Updates "Accounts Payable/Purchasing" SharePoint to "Resolved".

### What Line:

PO has multiple lines and an invoice comes in that is not clear of what line on the PO the invoice is to be applied (STUDENT)

- 1. Send 1<sup>st</sup> email within 7 business days of invoice being logged into SharePoint to PO requestor and FO asking what line on the PO the invoices goes
- 2. Wait 10 business days to see if response from 1<sup>st</sup> email
  - a. If no response send 2<sup>nd</sup> email to requestor, FO, supervisor and vendor
  - b. If response having correct line item, then update SharePoint list and move to Priority Pool to be processed
  - c. If response stating the problem is being worked on perform the following:
    - i. Reply all to email and state that A/P will no longer follow up and it is the responsibility of the outside person (i.e. vendor, department, etc) to reach out to A/P when the issue is resolved
    - ii. Mark "Awaiting further response" in SharePoint and attach the sent email in SharePoint and no longer follow up but rather wait until vendor or department has gotten back to A/P
- 3. Wait 10 more business days to see if response from 2<sup>nd</sup> email
  - a. If no response mark "No Response" in SharePoint and no longer follow up
  - b. If response, then update SharePoint list and move to Priority Pool to be processed
  - c. If response stating the problem is being worked on perform the following:
    - i. Reply all to email and state that A/P will no longer follow up and it is the responsibility of the outside person (i.e. vendor, department, etc) to reach out to A/P when the issue is resolved
    - ii. Mark "Awaiting further response" in SharePoint and attach the sent email in SharePoint and no longer follow up but rather wait until vendor or department has gotten back to A/P